## **Goods And Services Tax on GST portal**

# **Process Flow for HDFC Bank Corporate Net Banking: (CBX)/ ENet**

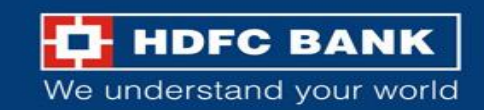

## **Process Flow for HDFC Bank Corporate Net Banking: CBX**

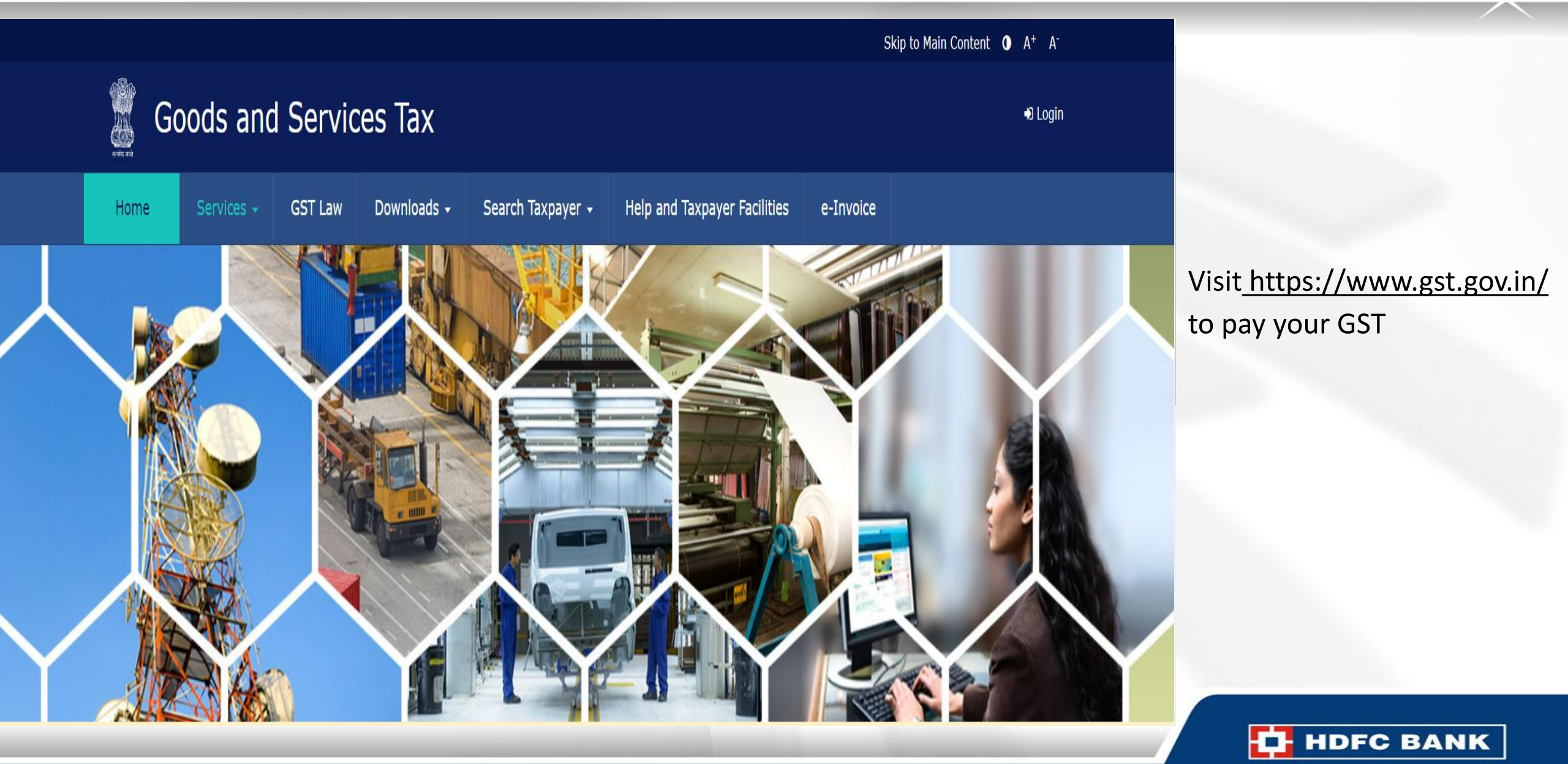

We understand your world

Skip to Main Content **O** A<sup>+</sup> A<sup>-</sup>

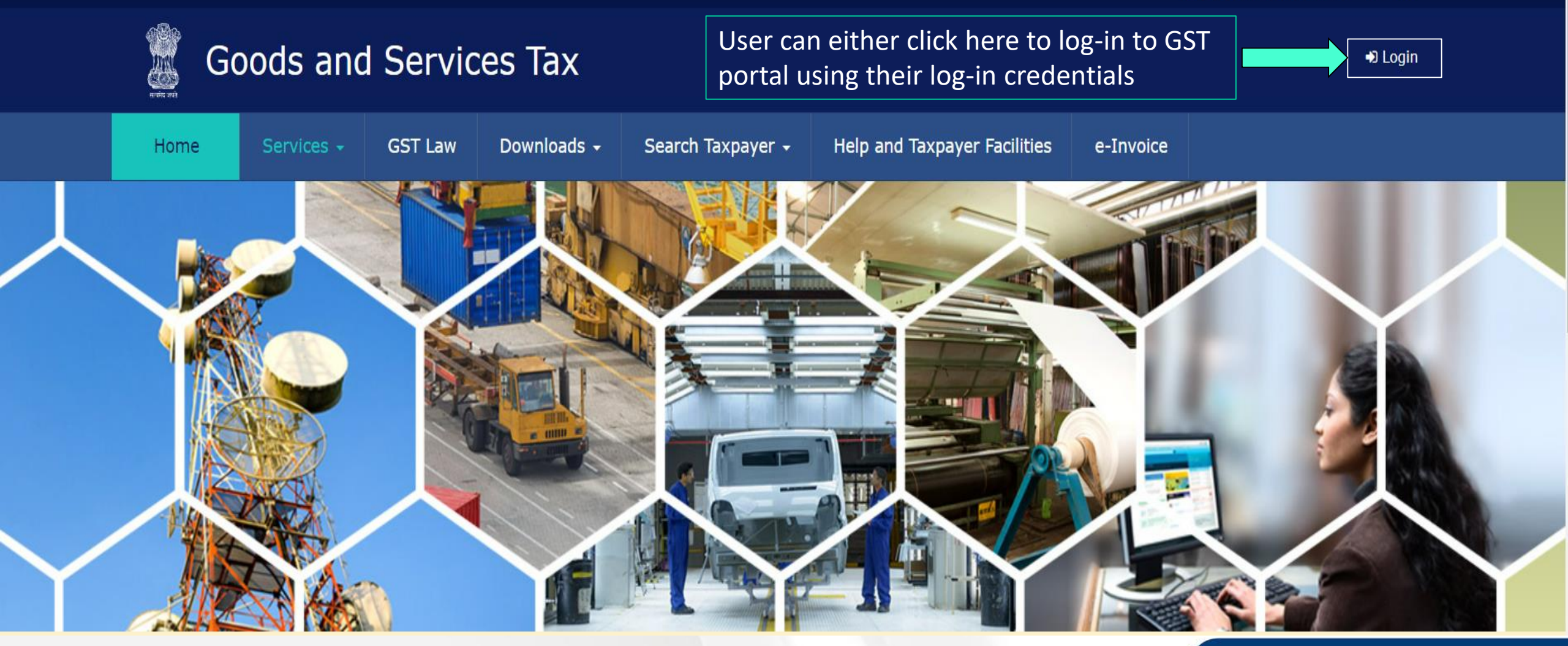

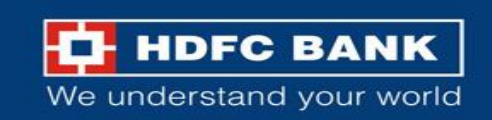

## Use GST credential to Login

|                        |            |         |                               |                            |                                         | Ski       | ip to Main Content | • A <sup>+</sup> A <sup>-</sup> |  |
|------------------------|------------|---------|-------------------------------|----------------------------|-----------------------------------------|-----------|--------------------|---------------------------------|--|
| Goods and Services Tax |            |         |                               |                            |                                         |           |                    | +) Login                        |  |
| Home                   | Services 🗸 | GST Law | Downloads 🗸                   | Search Taxpayer 🗕          | Help and Taxpayer Facilities            | e-Invoice |                    |                                 |  |
| Home > Logir           | 1          |         |                               |                            |                                         |           |                    |                                 |  |
|                        |            |         | Login                         |                            |                                         |           |                    |                                 |  |
|                        |            |         |                               |                            | • indicates mandatory fields            |           |                    |                                 |  |
|                        |            |         | Username •                    |                            |                                         |           |                    |                                 |  |
|                        |            |         | Enter Username                |                            |                                         |           |                    |                                 |  |
|                        |            |         | Password •                    |                            |                                         |           |                    |                                 |  |
|                        |            |         | Enter Password                |                            |                                         |           |                    |                                 |  |
|                        |            | [       | LOGIN                         |                            |                                         |           |                    |                                 |  |
|                        |            |         | Forgot Username               |                            | Forgot Password                         |           |                    |                                 |  |
|                        |            |         | 6 First time login<br>log in. | n: If you are logging in f | or the first time, click <u>here</u> to |           |                    |                                 |  |

Enter the Username and Password for GST, and click on **"Login"** 

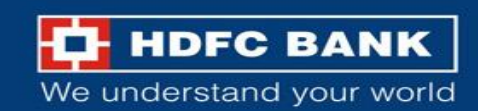

Skip to Main Content ① A<sup>+</sup> A<sup>-</sup>

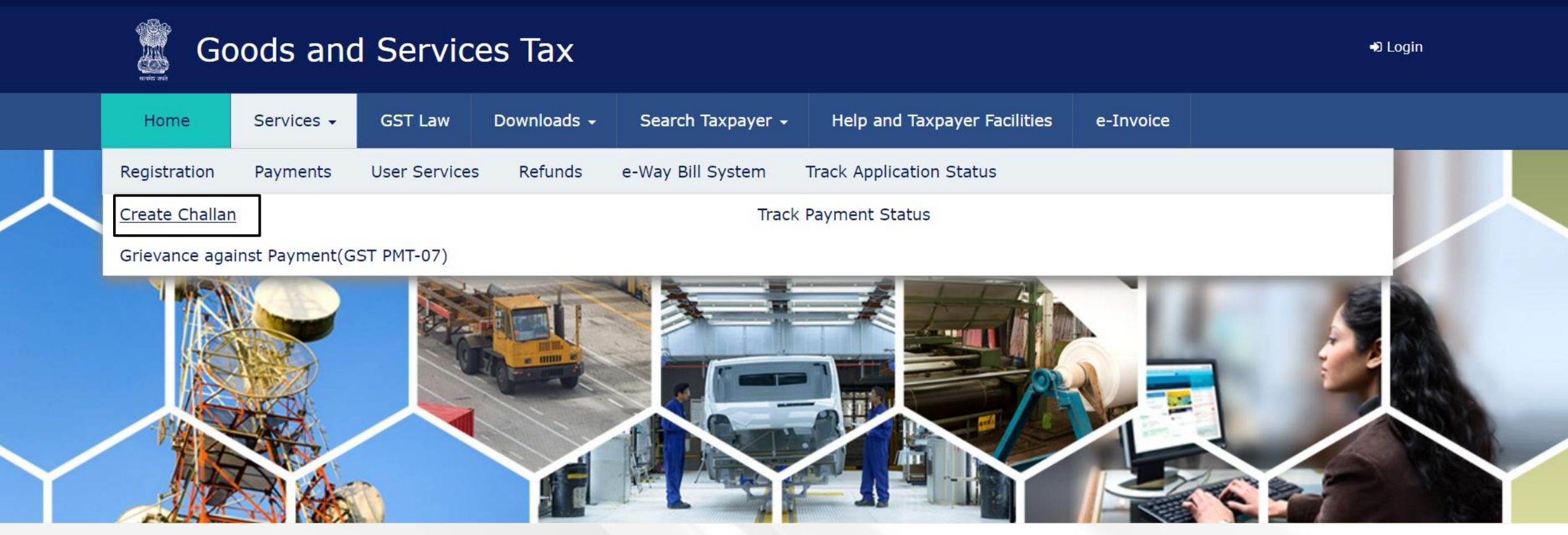

Else, user can click on Services >> Payments >> Create Challan

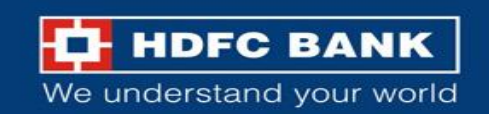

### Fill GSTIN/ Other ID

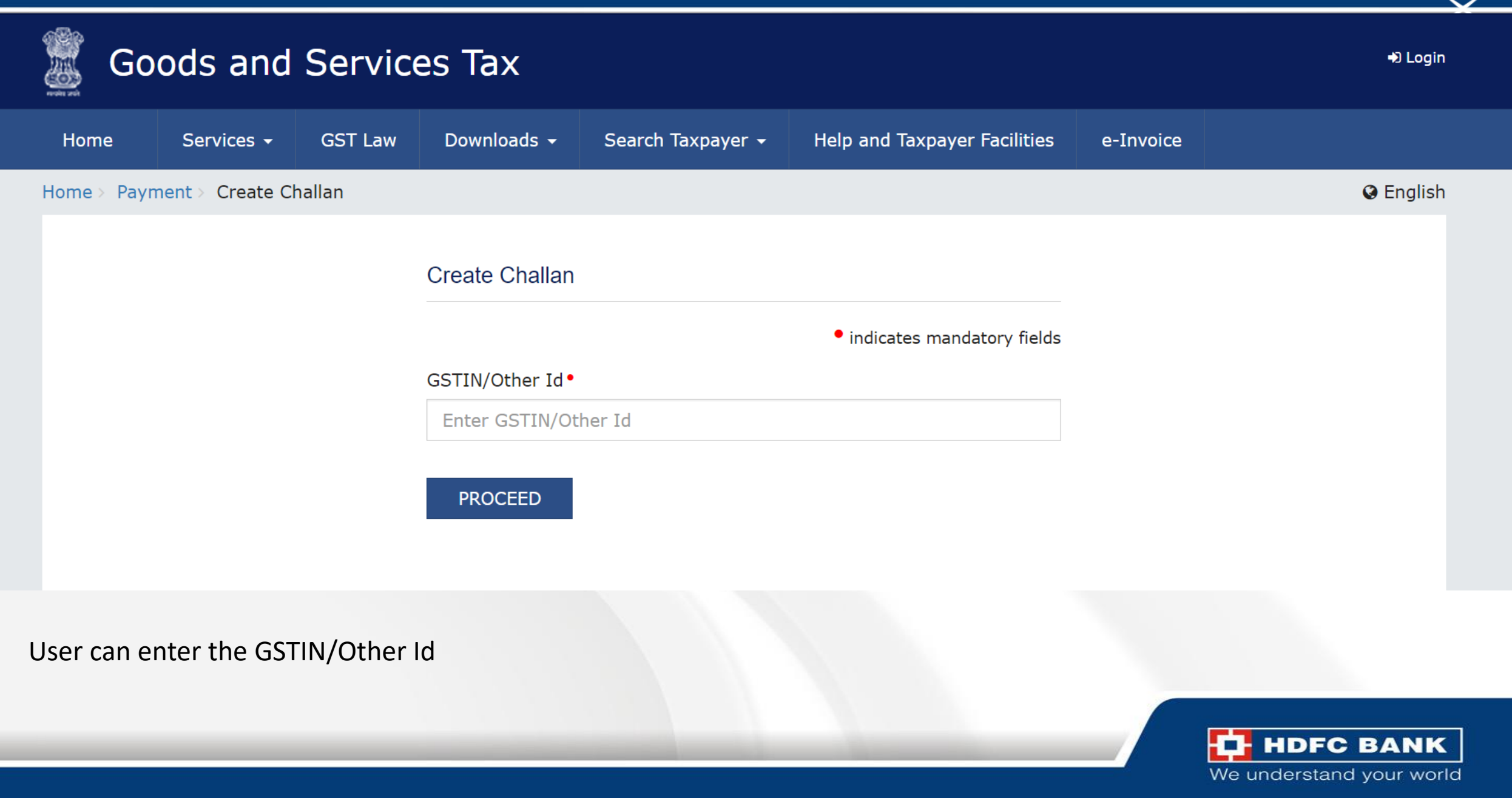

### **Enter CAPTCHA and Proceed**

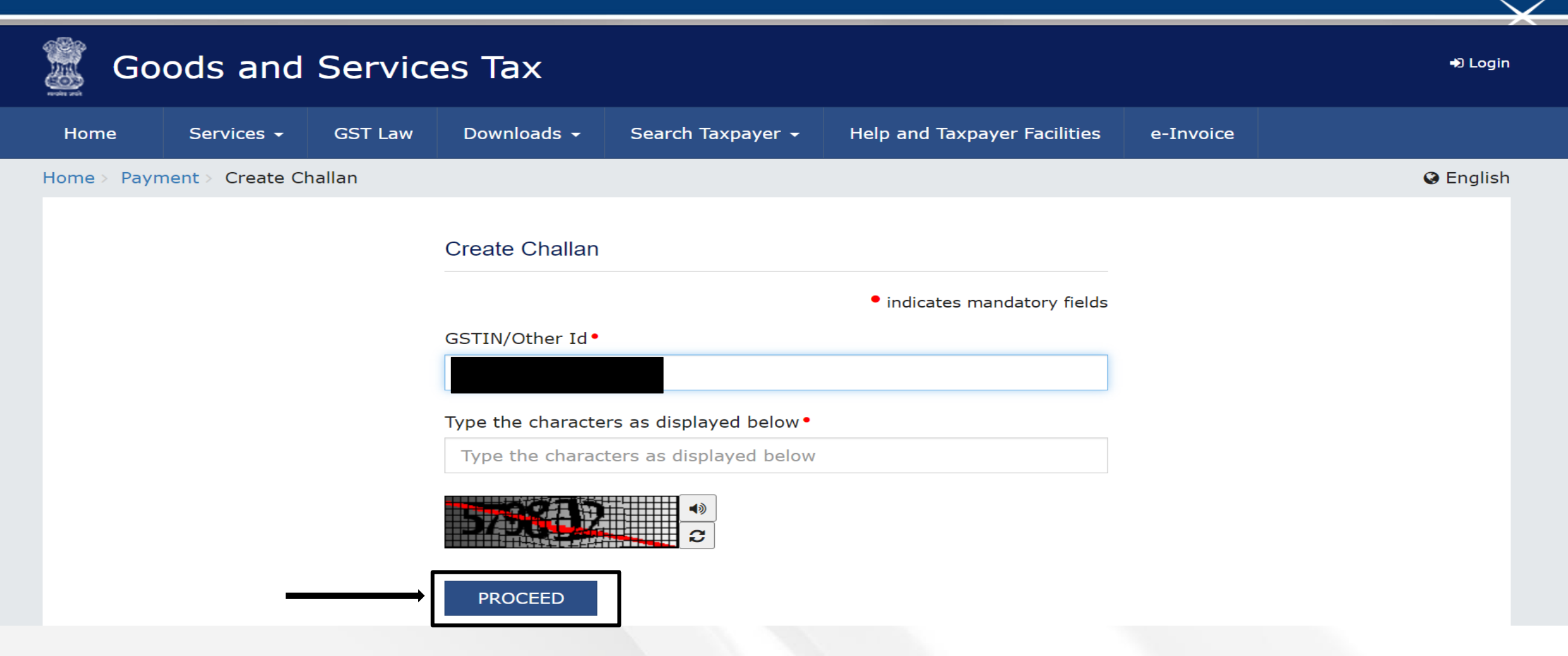

After entering the GSTIN/other Id, user will have to enter the CAPTCHA and click on proceed

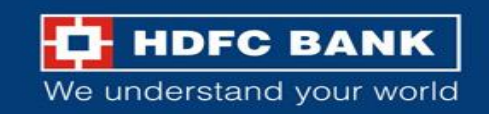

### Select "Reason for Challan"

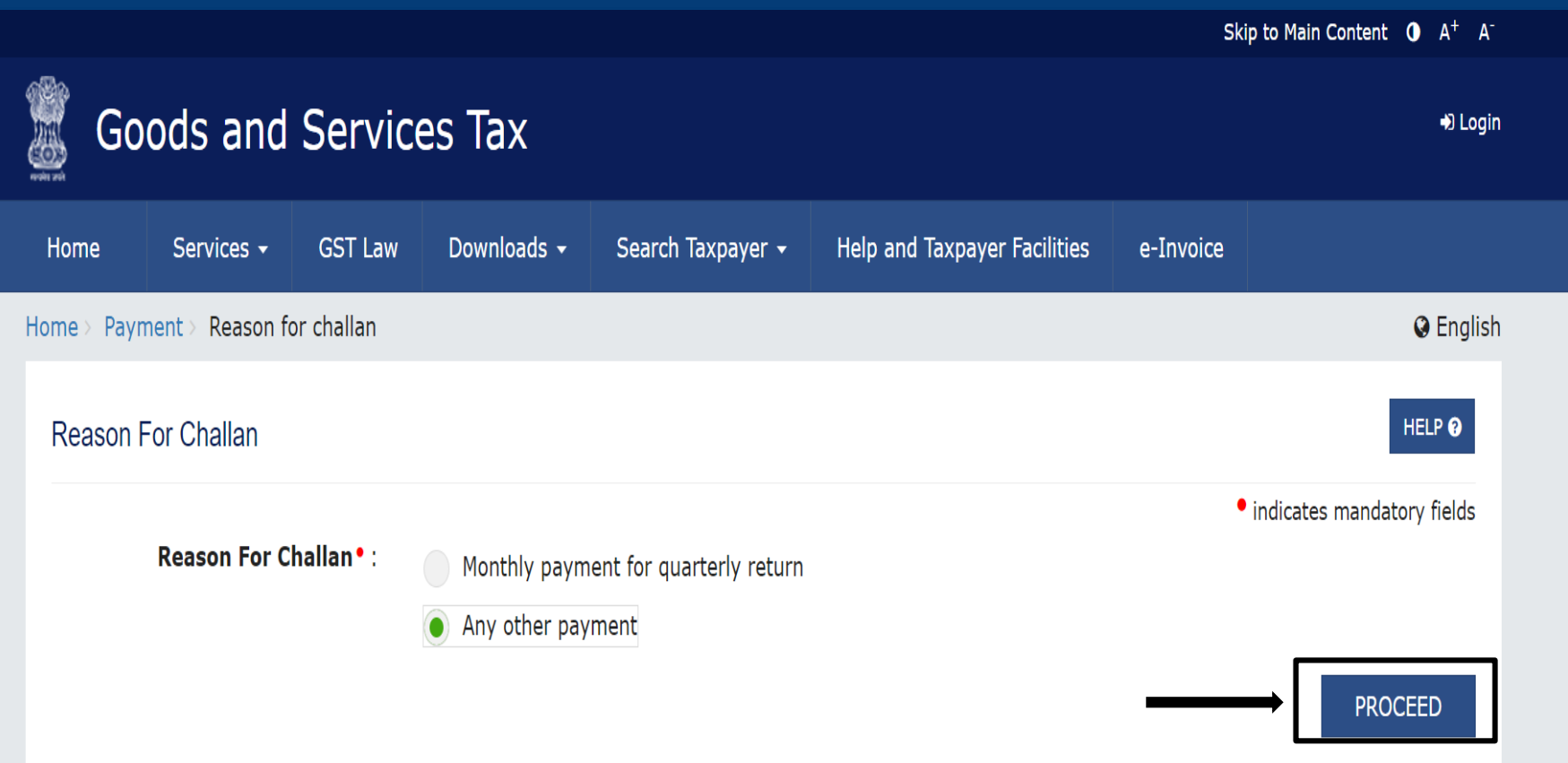

### User will be asked to select the "Reason for Challan"

After selecting the reason from the mentioned options, user can click on **"Proceed"** 

**Note**: For taxpayer filing GSTR-3B on quarterly basis:

1. To make payment for the first (M1) and second (M2) months of the quarter, please select reason as 'Monthly Payment for Quarterly Return' and the relevant period (financial year, month) and choose whether to pay through 35% challan or self-assessment challan.

2. To make payment for the third month of the Quarter (M3), please use 'Create Challan' option in payment Table-6 of Form GSTR-3B Quarterly. An autopopulated challan amounting to liabilities for the quarter net off credit utilization and existing cash balance can be generated and used to offset liabilities.

Click here for navigation to 'Return Dashboard' and prepare GSTR-3B Quarterly. Filing of GSTR-3B Quarterly available in the third month of the quarter is mandatory.

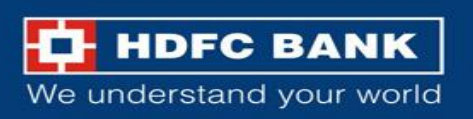

### **Enter Amounts**

### Details of Taxpayer

| GSTIN/Other Id     | Email Address mXXXXXXX@XXXXXXXXXXXXXXX | Mobile Number<br>8XXXXX7745 |  |
|--------------------|----------------------------------------|-----------------------------|--|
| Name               | Address<br>XXXXXXXXX Rajasthan,326520  |                             |  |
| Reason For Challan |                                        |                             |  |

Edit Reason

Reason

Any other payment

### Details of Deposit

|                                  | Tax ( ₹) | Interest (₹) | Penalty (₹) | Fees ( ₹) | Other (₹) | Total (₹) |
|----------------------------------|----------|--------------|-------------|-----------|-----------|-----------|
| CGST(0005)                       |          |              |             |           |           | 0         |
| IGST(0008)                       |          |              |             |           |           | 0         |
| CESS(0009)                       |          |              |             |           |           | 0         |
| Rajasthan<br>SGST(0006)          |          |              |             |           |           | 0         |
| Total Challan Amount:            |          | ₹ 0          |             |           |           |           |
| Total Challan Amount (In Words): |          |              |             |           |           |           |

The user can enter the different GST amounts to be paid, like CGST, IGST etc

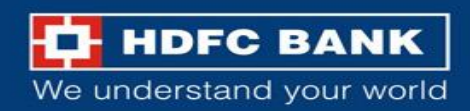

### Select E-Payment mode to generate challan

|                                  | Tax (₹) | Interest (₹)    | Penalty (₹) | Fees ( ₹) | Other (₹) | Total (₹) |  |
|----------------------------------|---------|-----------------|-------------|-----------|-----------|-----------|--|
| CGST(0005)                       | 10      |                 |             |           |           | 10        |  |
| IGST(0008)                       |         |                 |             |           |           | 0         |  |
| CESS(0009)                       |         |                 |             |           |           | 0         |  |
| Rajasthan<br>SGST(0006)          |         |                 |             |           |           | 0         |  |
| Total Challan Amount:            |         | ₹ 10 /-         |             |           |           |           |  |
| Total Challan Amount (In Words): |         | Rupees Ten Only |             |           |           |           |  |

The user will then have to select the **Payment Mode** as **"E-Payment",** and click on **"Generate Challan"** 

### Payment Modes\*

| 🚍 E-Payment      |  |  |
|------------------|--|--|
| Over The Counter |  |  |
| ♥ NEFT/RTGS      |  |  |

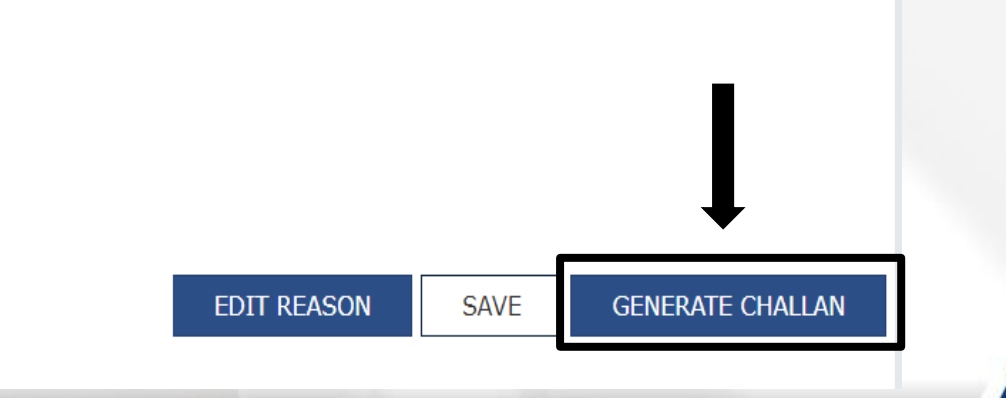

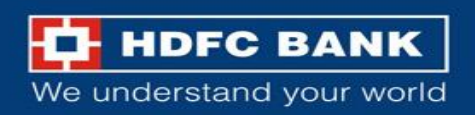

### **Re-Enter GSTN/ Other Id**

|                         | Tax (₹)         | Interest (₹)    | Penalty (₹)        | Fees ( ₹) | Other (₹) | Total (₹) |
|-------------------------|-----------------|-----------------|--------------------|-----------|-----------|-----------|
| CGST(0005)              |                 | GSTI            | N/Other Id Verifi  | cation    | ×         | 10        |
| IGST(0008)              |                 | Re-En           | ter GSTIN/Other Id | for       |           | 0         |
| CESS(0009)              |                 |                 | an Generation      |           |           | 0         |
| Rajasthan<br>SGST(0006) |                 |                 | CANCEL PROC        | EED       |           | 0         |
| Total Challan Amount:   |                 | ₹ 10 /-         |                    |           |           |           |
| Total Challan Amo       | unt (In Words): | Rupees Ten Only |                    |           |           |           |

### Payment Modes\*

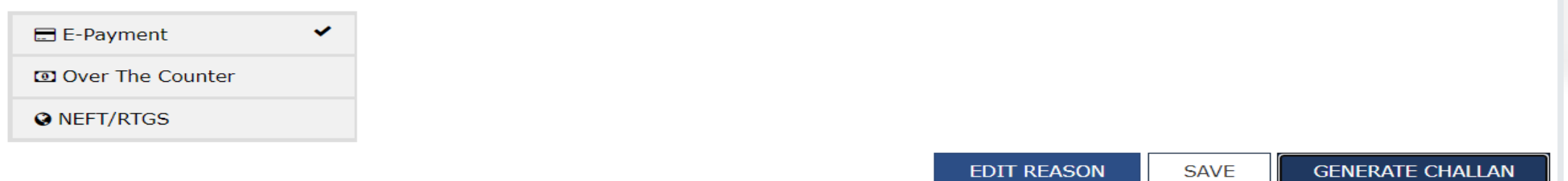

The user will be prompted to enter the GSTIN/Other Id again

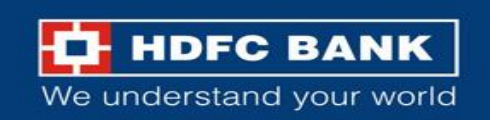

### Challan successfully generated

#### Challan successfully generated. $\times$ **GST** Challan Challan Expiry Date CPIN Challan Generation Date 12/02/2024 17:02:31 27/02/2024 Mode of Payment :-E-Payment Details Of Taxpayer GSTIN/Other Id Email Address Mobile Number mXXXXXXXX@XXXXXXXXXXXXXXX 8XXXX7745 Name Address XXXXXXXXXX Rajasthan, 326520 Reason For Challan

Reason

Any other payment

#### Details of Deposit

|            | Tax (₹) | Interest (₹) | Penalty (₹) | Fees (₹) | Other (₹) | Total (₹) |
|------------|---------|--------------|-------------|----------|-----------|-----------|
| CGST(0005) | 10      | 0            | 0           | 0        | 0         | 10        |
| IGST(0008) | 0       | 0            | 0           | 0        | 0         | 0         |
| CESS(0009) | 0       | 0            | 0           | 0        | 0         | 0         |

The challan will be successfully generated.

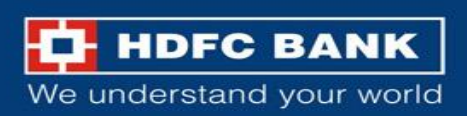

### Select mode of E-Payment and HDFC Bank to make Payment

| Rajasthan SGST(0006)             | 0 | 0               | 0 | 0 | 0 | 0 |  |
|----------------------------------|---|-----------------|---|---|---|---|--|
| Total Challan Amount:            |   | ₹10/-           |   |   |   |   |  |
| Total Challan Amount (In Words): |   | Rupees Ten Only |   |   |   |   |  |

Select Mode of E-Payment•

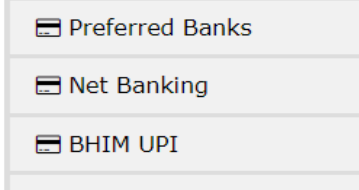

~

Credit/Debit Card

Please select a bank•

AXIS BANK

BANK OF INDIA

CANARA BANK

CITY UNION BANK LIMITED

IDBI BANK

\_\_\_\_\_

INDIAN OVERSEAS BANK

JAMMU AND KASHMIR BANK LIMITED

KARUR VYSYA BANK

PUNJAB AND SIND BANK

RBL BANK LIMITED

STATE BANK OF INDIA

UNION BANK OF INDIA

I agree to the terms and conditions.

BANK OF BARODA BANK OF MAHARASHTRA CENTRAL BANK OF INDIA FEDERAL BANK ICICI BANK LIMITED INDIAN BANK INDUSIND BANK KARNATAKA BANK LIMITED KOTAK MAHINDRA BANK LIMITED PUNJAB NATIONAL BANK SOUTH INDIAN BANK The user can scroll down and select the **Mode of E-Payment** as **"Net Banking"** and choose **"HDFC Bank"**. The user will have to agree to the Terms and Conditions, and then click on **"Make Payment"** 

DOWNLOAD

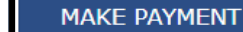

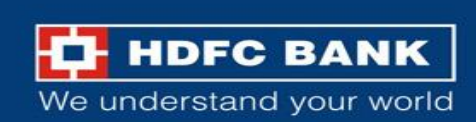

# **Welcome to HDFC Bank**

## **GSTN Payment Gateway**

Retail Users (Pay using NetBanking) Click Here

Corporate Users (Pay using ENET) Click Here

The user will then get an option to choose from Retail NetBanking and Corporate NetBanking. The user will have to choose **Corporate Users** option.

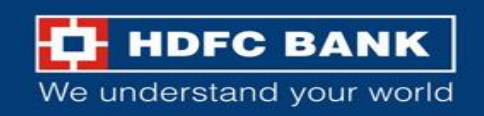

| HDFC BANK |                        |        | E-net<br>Corporate Banking |                                                                                                    |
|-----------|------------------------|--------|----------------------------|----------------------------------------------------------------------------------------------------|
|           | User Name<br>Domain ID | Submit |                            | Users need to enter their USER<br>Name and Domain ID and click on<br><b>"submit"</b> .<br>The user will then be redirected to<br>CBX landing page basis their User<br>Name and Domain ID |
|           |                        |        | HDFC Bank Limited          |                                                                                                    |

We understand your world

## Enter CBX maker details

| HDFC BANK                                                                                                    |                  |                                                                 |
|----------------------------------------------------------------------------------------------------|------------------|-----------------------------------------------------------------|
| Corporate Internet Banking                                                                                                    | Important Notice |                                                                 |
| Login                                                                                                    |                  | The user needs to enter the <b>CBX maker</b> USER ID. Domain ID |
| User ID                                                                                                    |                  | and Password to login                                           |
| Domain ID                                                                                                    |                  |                                                                 |
| Password                                                                                                    |                  |                                                                 |
| Virtual keyboard Forgot password                                                                                                    |                  |                                                                 |
| <ul> <li>Unauthorized usage of Corporate Internet Banking system is prohibited.</li> <li>By submitting the above information, you indicate that you have agreed with Terms &amp; Conditions   Privacy Policy</li> </ul> |                  |                                                                 |
| LOGIN                                                                                                    |                  | HDFC BANK                                                       |

|                                                                        | ٦ |
|------------------------------------------------------------------------|---|
| To generate a OTP,                                                     |   |
| 1. Login to your HDFC Snorkel OTP mobile app.                          | _ |
| 2. A 6 digit OTP code will be displayed. This is valid for 30 seconds. | _ |
| Enter OTP                                                              |   |
| Submit Close                                                           |   |

Enter the OTP

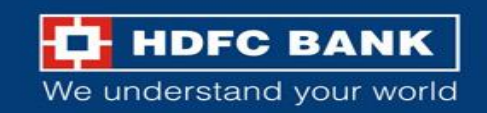

### Verify the details and submit

GST %

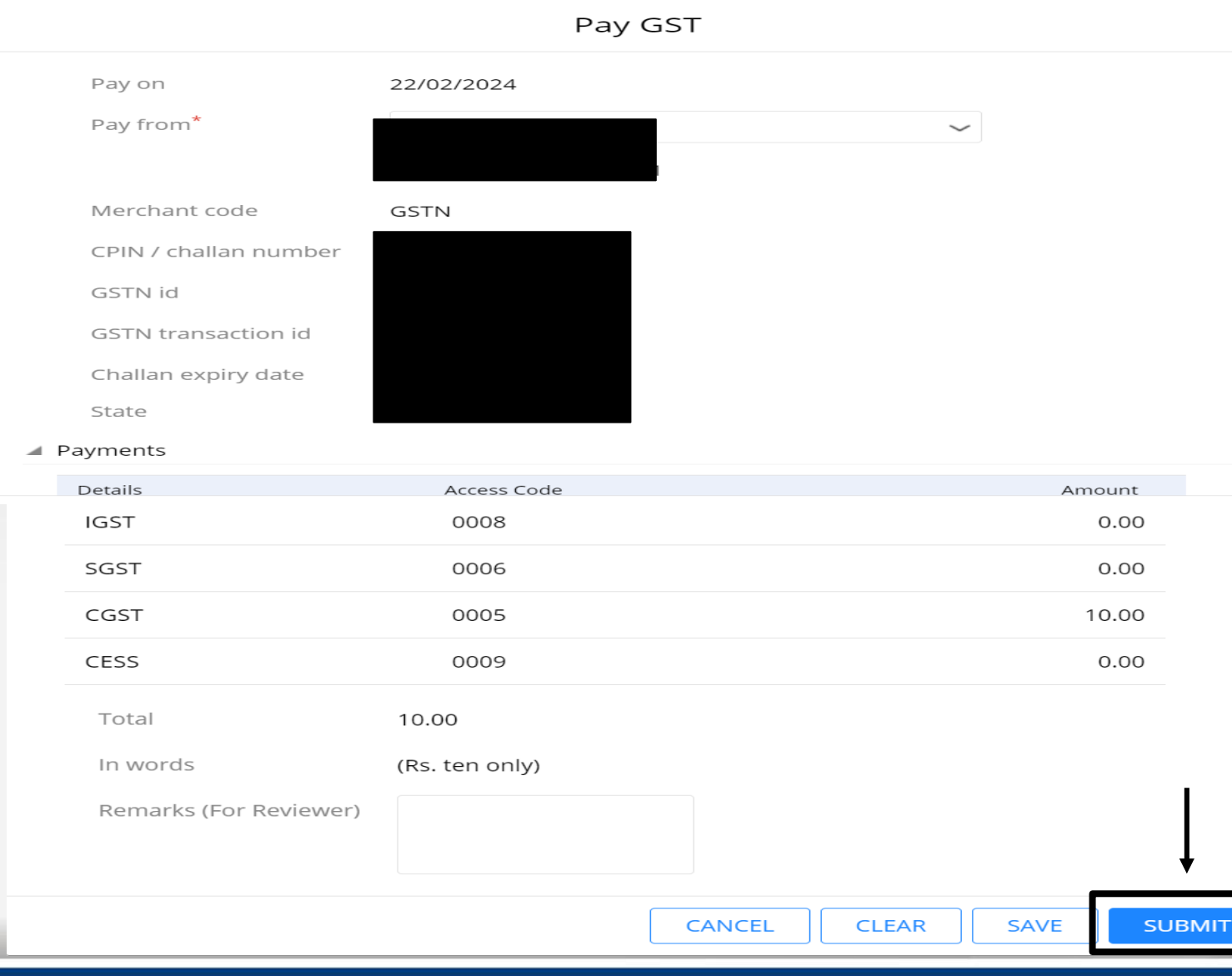

The details for the GST challan generated will be visible to the user on the home page. Post checking the details, the user needs to click on submit

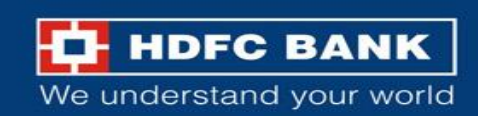

### **Review details and confirm**

GST %

Review

| Pay on                | 22/02/2024 |
|-----------------------|------------|
| Pay from              | st         |
| Merchant code         | GSTN       |
| CPIN / challan number |            |
| GSTN id               |            |
| GSTN transaction id   |            |
| Challan expiry date   |            |
| State                 |            |

# The user will be asked to review the details again, and the user can then click on **"Confirm"**

#### Payments

|    | Details               | Access Code    |      |        | Amount  |
|----|-----------------------|----------------|------|--------|---------|
|    | Details               | Access Code    |      |        | Amount  |
|    | IGST                  | 0008           |      |        | 0.00    |
| SG | ST                    | 0006           |      |        | 0.00    |
| CC | ST                    | 0005           |      |        | 10.00   |
| CE | SS                    | 0009           |      |        | 0.00    |
| Т  | otal                  | 10.00          |      |        |         |
| II | n words               | (Rs. ten only) |      |        |         |
| R  | emarks (For Reviewer) |                |      |        |         |
|    |                       |                | BACK | CANCEL | CONFIRM |

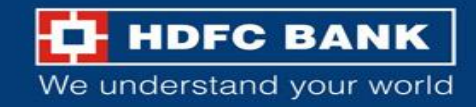

## Enter CBX checker details

| HDFC BANK                                                                                                    |                  |                             |
|----------------------------------------------------------------------------------------------------|------------------|-----------------------------|
| Corporate Internet Banking                                                                                                    | Important Notice |                             |
| Login                                                                                                    |                  | The user needs to enter the |
| User ID                                                                                                    |                  | ID and Password to login    |
| Domain ID                                                                                                    |                  |                             |
| Password                                                                                                    |                  |                             |
| □ Virtual keyboard Forgot password                                                                                                    |                  |                             |
| <ul> <li>Unauthorized usage of Corporate Internet Banking system is prohibited.</li> <li>By submitting the above information, you indicate that you have agreed with Terms &amp; Conditions   Privacy Policy</li> </ul> |                  |                             |

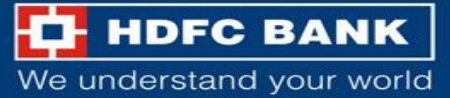

## **Confirm transaction by approve or reject**

| E 🕂 HDFC BANK                  | My Dashboard                                   | 🖄 🔗 Quick Fin                 | re 🗠 🖓 🕜 🛛 🕦 HIMKOSHAUT 🗸 🛛 Logout                                                                    |
|--------------------------------|------------------------------------------------|-------------------------------|----------------------------------------------------------------------------------------------------|
|                                |                                                |                               | THIS IS A TEST ENVIRNOMENT                                                                            |
| Pending Ap                     | oproval                                        |                               | 🔗 Quick links 🏠 My favourites                                                                         |
| Onscreen Payment               | ts Payment Files-FLA Payment Files-TLA Service | e Request<br>Refresh View All | <ul> <li>ACCOUNT SERVICES</li> <li>PAYMENTS</li> </ul>                                                |
| EPI GST Initiate<br>22/02/2024 | From 50100101673092                            | ₹ 10.00 ><br>⊘⊗               | Download Statement                                                                                    |
| EPI GST Initiate<br>22/02/2024 | From 50100101673092                            | ₹10.00 >                      | Account*       test 50100101673092         Date range*       15/02/2024 - 22/02/2024         DOWNLOAD |
| ➡ Transaction<br>Show Details  | ns Status                                      |                               |                                                                                                    |

The checker can either approve or reject the trasnaction

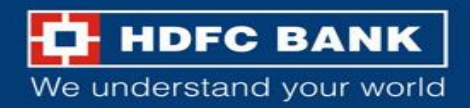

### **Authorize Transaction**

| Reference number C75690220224165818                                                                                                    |        |
|----------------------------------------------------------------------------------------------------|--------|
| Status Pending Approval                                                                                                    |        |
| Reason                                                                                                    |        |
|                                                                                                    |        |
|                                                                                                    |        |
|                                                                                                    |        |
|                                                                                                    |        |
|                                                                                                    |        |
| CANCEL                                                                                                    | SUBMIT |
|                                                                                                    |        |
| Authorize                                                                                                    |        |
|                                                                                                    | 2      |
|                                                                                                    | ES     |
| To generate a OTP,                                                                                                    |        |
| <ol> <li>Login to your HDFC Snorkel OTP mobile app.</li> <li>A 6 digit OTP code will be displayed. This is valid for 30 seconds.</li> </ol> |        |
| tiate Enter OTP                                                                                                    |        |
|                                                                                                    | ate    |
| tiate Close                                                                                                    | 501    |
|                                                                                                    | 2/2    |
|                                                                                                    |        |
| ictions Status                                                                                                    |        |

The checker will be prompted to authorize the transaction. Post clicking on "Submit", the checker will have to enter the OTP and submit the OTP

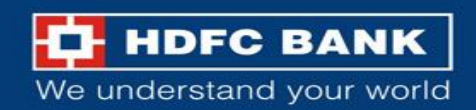

### **Enter OTP and submit**

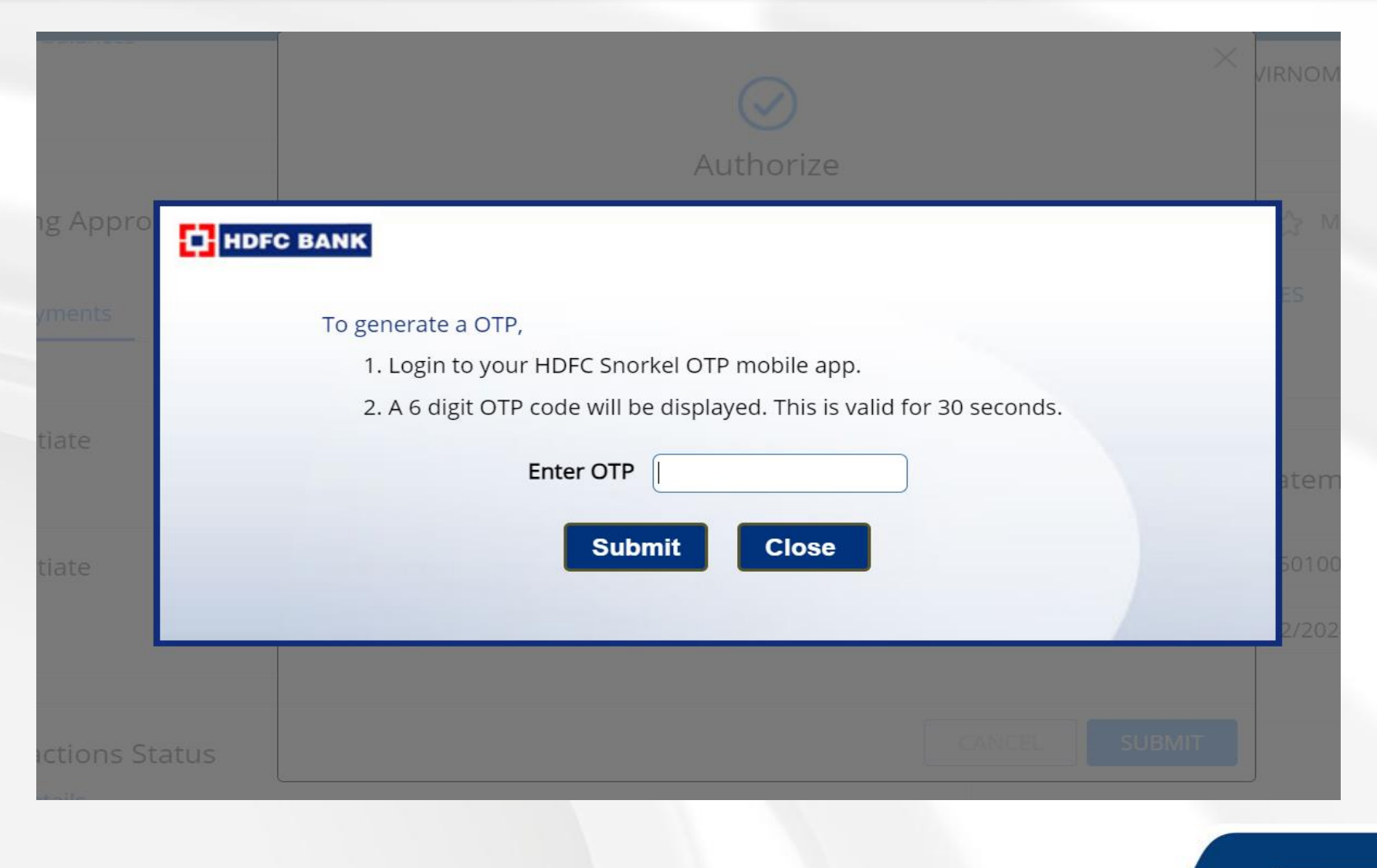

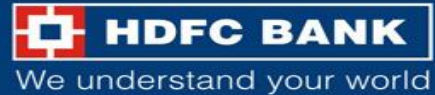

## Acknowledgment on Transaction status

|                  | <b>Succoss</b>       | $\times$ |   |
|------------------|----------------------|----------|---|
|                  | Success              |          |   |
| Reference number | C75690220224165818   |          |   |
| Status           | Approval in Progress |          | - |
|                  |                      |          |   |
|                  |                      |          |   |
|                  |                      |          |   |
|                  |                      |          | 4 |
|                  | CLOSE                |          | , |
|                  | CLOSE                |          |   |

Upon successful submission of the OTP, the user will get a "Success" message

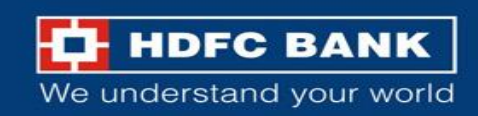

### Track payment status on GST website

| Goods and                 | Servic          | es Tax      |                   |                              |              | +D Login     |
|---------------------------|-----------------|-------------|-------------------|------------------------------|--------------|--------------|
| Home Services -           | GST Law         | Downloads 🗸 | Search Taxpayer 👻 | Help and Taxpayer Facilities | e-Invoice    |              |
| Home > Payment > Track Pa | yment Status    |             |                   |                              |              | 🛛 English    |
| Track Payment Status      |                 |             |                   |                              |              |              |
| Your Payment Status       | s is PAID       | >           |                   |                              |              | ×            |
| Enter GSTIN/Other Id•     |                 |             | Ent               | er CPIN•                     |              |              |
|                           |                 |             |                   |                              |              |              |
| Type the characters as di | splayed below•  |             |                   |                              |              |              |
| Type the characters as    | displayed below | V           |                   |                              |              |              |
|                           | •               |             |                   |                              |              |              |
|                           |                 |             |                   |                              |              | TRACK STATUS |
|                           |                 |             |                   |                              | VIEW CHALLAN | VIEW RECEIPT |

Post successful authorisation user can visit GST website and Track Payment Status (Home >>

Payment >> Track Payment Status) by inputting the CPIN and GSTIN

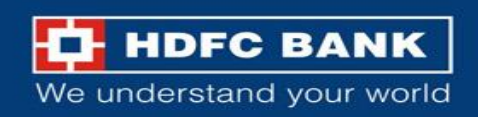

### **Download the challan receipt**

|          |                   | Service      |                  |                         |                   |                |           |            |
|----------|-------------------|--------------|------------------|-------------------------|-------------------|----------------|-----------|------------|
| ome      | Services -        | GST Law      | Downloads -      | Search Taxpayer 🔸       | Help and Taxpay   | er Facilities  | e-Invoice |            |
| e> Pay   | vment > Challan R | eceipt       |                  |                         |                   |                |           | <b>Q</b> E |
| OODS     | AND SERVICE       | ES TAX PAYN  | MENT RECEIPT     |                         |                   |                |           |            |
| CPIN     |                   |              | Depo             | osit Date               |                   | Deposit Time   |           |            |
|          |                   |              | 17/              | 02/2022                 |                   | 08:36:11       |           |            |
| aymer    | nt Particulars    |              |                  |                         |                   |                |           |            |
| CIN      |                   |              | Bank             | < Name                  |                   | BRN            |           |            |
|          |                   |              | HDF              | CBANK                   |                   |                |           |            |
| etails   | of Taxpayer       |              |                  |                         |                   |                |           |            |
| GSTIN,   | /Other Id         |              | Ema              | il Address              |                   | Mobile Numb    | er        |            |
|          |                   |              | uXX              | XXXXXXX@XXXXXXX         | XXXom             | 9XXXXX747      | 4         |            |
| Name     |                   |              | Addr             | ress                    |                   |                |           |            |
| HDFC     | BANK LIMITED      |              | XXX              | XXXXXXXX Mizoram,7      | 96001             |                |           |            |
| Any ot   | her payment       |              |                  |                         |                   |                |           |            |
| etails d | of Deposit        |              |                  |                         |                   |                |           |            |
|          |                   |              | Tax (₹)          | Interest (₹)            | Penalty (₹)       | Fees (₹)       | Other (₹) | Total (₹)  |
| GST(C    | 0005)             |              | 1                | 0                       | 0                 | 0              | 0         | ;          |
| GST(0    | 008)              |              | 0                | 0                       | 0                 | 0              | 0         |            |
| CESS(0   | 009)              |              | 0                | 0                       | 0                 | 0              | 0         |            |
| Mizora   | m SGST(0006)      |              | 0                | 0                       | 0                 | 0              | 0         |            |
| Fotal C  | hallan Amount:    |              |                  | ₹1/-                    |                   |                |           |            |
| Fotal C  | hallan Amount (   | In Words):   |                  | Rupees One Only         |                   |                |           |            |
| Mode o   | of Payment        |              |                  |                         |                   |                |           |            |
| Net Ba   | anking            |              |                  |                         |                   |                |           |            |
| Note     |                   | 1. Status of | the Transaction  | n can be tracked und    | er 'Track Payment | Status' at GST | website.  |            |
|          |                   | 2. Payment   | status will be s | et as 'Paid' for this t | ransaction.       |                |           |            |

User can view and download GST Challan /receipt from the portal (Home >> Payments >> Challan Receipt)

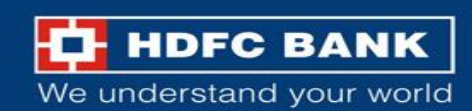

### Sample GST Payment Receipt

|                |                |                | GOODS AND<br>PAYMEN              | SERVICES TA  | x          |                  |                   |        |
|----------------|----------------|----------------|----------------------------------|--------------|------------|------------------|-------------------|--------|
| CPIN: 220215   | 00001419       | Deposit Date : | 17/02/2022                       | Deposit Time | : 08:36:11 | e-Scroll : 18022 | 20221140356792228 | 15     |
| Payment Part   | iculars        |                |                                  |              |            |                  |                   |        |
| CIN: HDFC220   | 021500001419   | 9 Nai          | me of Bank: H                    | DFC BANK     | BRN:       | N2204832465      | 804               |        |
| Details of Tax | payer          |                |                                  |              |            |                  |                   |        |
| GSTIN: 15AAA   | ACH2702H1Z5    | 5 E-n<br>uXX   | E-mail Id: Mobile No.: 9XXXX7474 |              |            |                  |                   |        |
| Name: HDFC     | BANK LIMITED   | O Ado<br>Miz   | dress : XXXXX<br>zoram,796001    | XXXXX        |            |                  |                   |        |
|                |                |                | Reason                           | For Challan  |            |                  |                   |        |
| Reason: Any o  | other payment  |                |                                  |              |            |                  |                   |        |
|                |                | Det            | ails of Deposit                  | (All Amount  | in Rs.)    |                  |                   |        |
| Governmen<br>t | Major Head     |                |                                  | Mine         | or Head    |                  |                   |        |
|                |                | Tax            | Interest                         | Penalty      | Fee        | Others           | Total             |        |
| Governmen      | CGST(0005<br>) | 1              | -                                | -            | -          | -                |                   | 1      |
| t<br>of India  | IGST(0008)     | -              | -                                | -            | -          | -                |                   | -      |
|                | CESS(0009)     | -              | -                                | -            | -          | -                |                   | -      |
|                | Sub-Total      | 1              | 0                                | 0            | 0          | 0                |                   | 1      |
| Mizoram        | SGST(0006)     | -              | -                                | -            | -          | -                |                   | -      |
| Total Amoun    | t              |                |                                  |              |            |                  |                   | 1      |
| Total Amoun    | t (in words)   |                |                                  |              |            |                  | Rupees One On     | ily    |
| Mode of Payn   | nent: Internet | Banking - HDF  | BANK                             |              |            |                  |                   |        |
| Notes:         |                |                |                                  |              |            |                  |                   | $\neg$ |

1. Statue of the transaction can be tracked under 'Track Dayment Statue' at CST website

Sample GST Payment Receipt

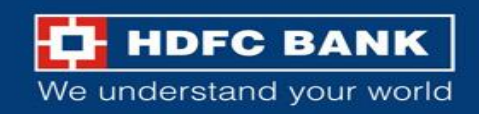

## **Goods And Services Tax on GST portal**

# **Process Flow for HDFC Bank Corporate Net Banking (ENet)**

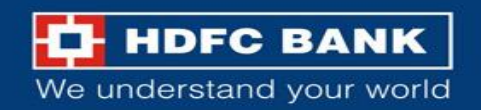

# **Welcome to HDFC Bank**

# **GSTN Payment Gateway**

Retail Users (Pay using NetBanking) Click Here

Corporate Users (Pay using ENET) Click Here

### Follow the same process flow till the HDFC Bank GSTN Payment Gateway Page.

Then, the user will then get an option to choose from Retail NetBanking and Corporate NetBanking. The user will have to choose **Corporate Users** option.

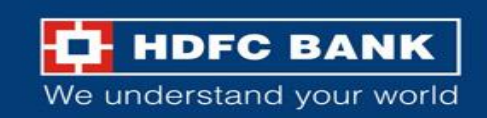

| HDFC BANK |           | E-net<br>Corporate Banking |
|-----------|-----------|----------------------------|
|           |           |                            |
|           |           |                            |
|           |           |                            |
|           |           |                            |
|           | User Name |                            |
|           | Domain ID |                            |
|           | Submit    |                            |
|           |           |                            |
|           |           |                            |
|           |           |                            |
|           |           |                            |
|           |           | HDFC Bank Limited          |

User to mention the Login Id and domain ID of Enet and click on "Submit"

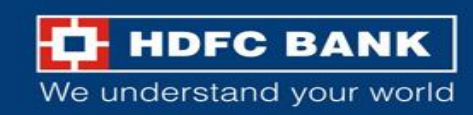

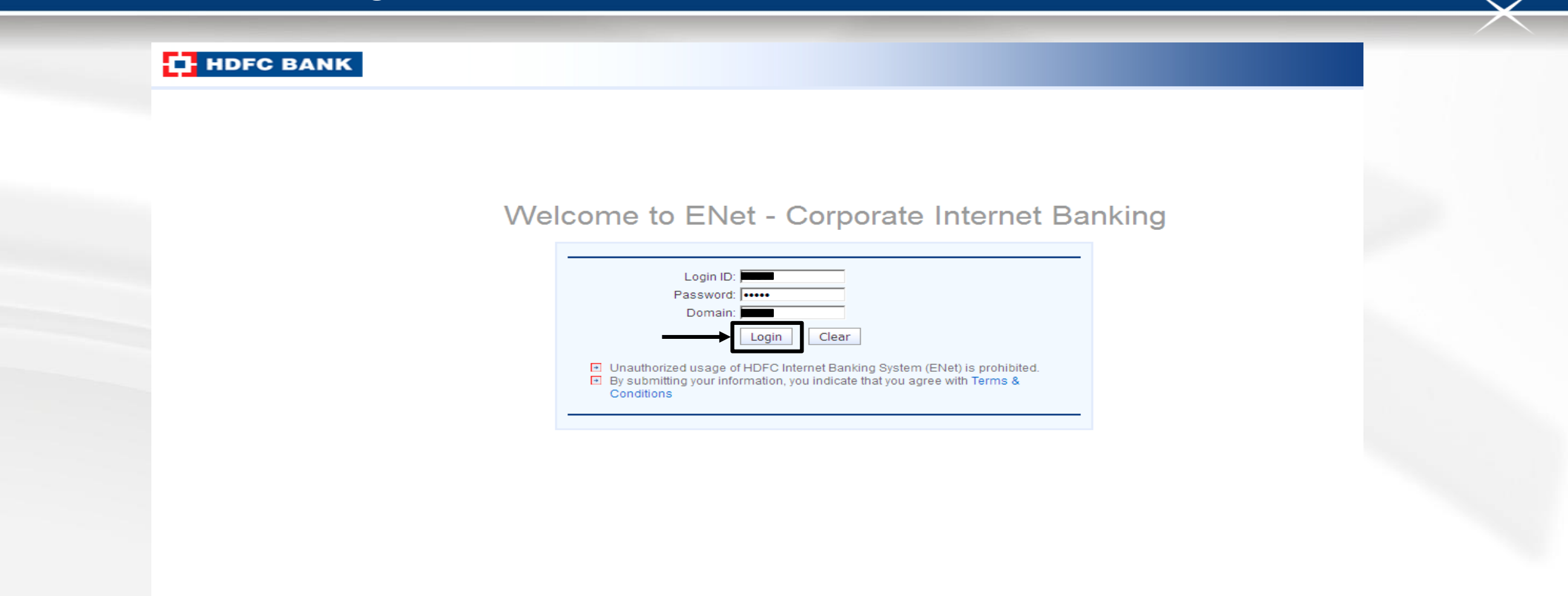

User will be redirect to this screen, where he has to mention the login id, password and Domain id and click on "Login"

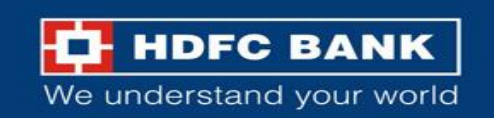

HDFC BANK

User: TEST Domain: CTP

**Corporate Internet Banking** 

Payments >> Special Payment >> GSTN Payment

| GSTN Payment               |                                              |          |                 |                 |
|----------------------------|----------------------------------------------|----------|-----------------|-----------------|
| Company *                  | <b>•••••••••••••••••••••••••••••••••••••</b> |          |                 |                 |
| Branch *                   |                                              |          |                 |                 |
| A/c No *                   |                                              |          |                 |                 |
| Merchant Code              | GSTN                                         | GSTN Tr  | ransaction ID   | 170614080000015 |
| GSTN Identification No     |                                              | CPIN/C   | Challan Number  | 17060800002177  |
| Total Amount               | 473.00                                       | IGST - A | Amount          | 4.00            |
| SGST - Amount              | 7.00                                         | CGST - / | Amount          | 456.00          |
| CESS - Amount              | 6.00                                         | Benefici | iary State Name | Rajasthan       |
| Request Time               | 14/06/2017 11:57:24                          | Challan  | Expiry Date     | 29/06/2017      |
| IGST -Access Code          | 0007                                         | SGST -A  | Access Code     | 0006            |
| CGST -Access Code          | 0005                                         | CESS -A  | Access Code     | 0009            |
| TPSL Merc_Ref_NO           | 332273189                                    |          |                 |                 |
| *Indicates Mandatory Field |                                              |          |                 |                 |

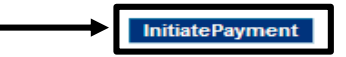

User to check and validate the payment details and click on "Initiate Payment"

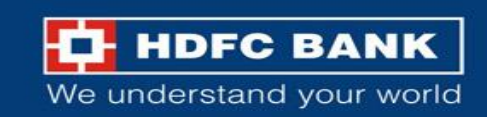

strGSTCutoffTime:1

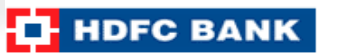

User: TEST Domain: CTP

### **Corporate Internet Banking**

| Payments >> Special Payment >> GSTN Payment |                               |                        |                 |
|---------------------------------------------|-------------------------------|------------------------|-----------------|
| GSTN Payment                                |                               |                        |                 |
| Company *                                   |                               |                        |                 |
| Branch *                                    | HDFC Bank LimitedHolding No 1 |                        |                 |
| A/c No *                                    |                               |                        |                 |
| Merchant Code                               | GSTN                          | GSTN Transaction ID    | 170614080000015 |
| GSTN Identification No                      |                               | CPIN/Challan Number    | 17060800002177  |
| Total Amount                                | 473.00                        | IGST - Amount          | 4.00            |
| SGST - Amount                               | 7.00                          | CGST - Amount          | 456.00          |
| CESS - Amount                               | 6.00                          | Beneficiary State Name | Rajasthan       |
| Request Time                                | 14/06/2017 11:57:24           | Challan Expiry Date    | 29/06/2017      |
| IGST -Access Code                           | 0007                          | SGST -Access Code      | 0006            |
| CGST -Access Code                           | 0005                          | CESS -Access Code      | 0009            |
| TPSL Merc_Ref_NO                            | 332273189                     |                        |                 |
| *Indicates Mandatory Field                  |                               |                        |                 |
|                                             |                               |                        |                 |

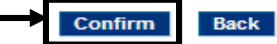

Select on Confirm to submit the transaction

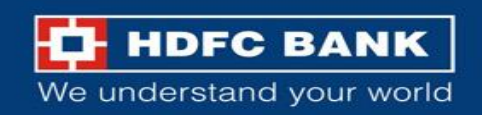

#### strGSTCutoffTime:1

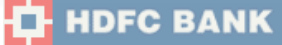

User: TEST Domain: CTP

**Corporate Internet Banking** 

Payments >> Special Payment >> GSTN Payment

| GSTN Payment               |                   |                            |           |                  |            |        |
|----------------------------|-------------------|----------------------------|-----------|------------------|------------|--------|
| Company *                  |                   |                            |           |                  |            |        |
| Branch *                   | HDFC Bank Limited | Holding No 1               |           |                  |            |        |
| A/c No *                   |                   |                            |           |                  |            |        |
| Merchant Code              | GSTN              |                            | GSTN      | Transaction ID   | 170614080  | 000015 |
| GSTN Identification No     |                   |                            | CPIN/     | Challan Number   | 170608000  | 02177  |
| Total Amount               | 473.00            |                            | IGST -    | Amount           | 4.00       |        |
| SGST - Amount              | 7.00              |                            | CGST      | - Amount         | 456.00     |        |
| CESS - Amount              | 6.00              |                            | Benefi    | ciary State Name | Rajasthan  |        |
| Request Time               | 14/06/2017 11:57: | 24                         | Challa    | n Expiry Date    | 29/06/2017 |        |
| IGST -Access Code          | 0007              |                            | SCST.     | Access Code      | 0006       |        |
| CGST -Access Code          | 0005              | Subject                    | Issuer    | Expiry Date      | 0009       |        |
| TPSL Merc_Ref_NO           | 332273189         | CFCUAT6_2016               | HDFC Bank | Apr 7 2018       |            |        |
| *Indicates Mandatory Field |                   |                            |           |                  |            |        |
|                            |                   |                            |           |                  |            |        |
|                            |                   |                            |           |                  |            |        |
|                            |                   | S.No: 1dd175f502           | SIGN      | CANCEL           |            |        |
|                            |                   | Powered by Odyssey Snorkel | 0.011     |                  |            |        |

User(Maker) has to submit the GST transaction for Authorization with Token

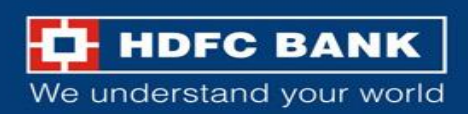

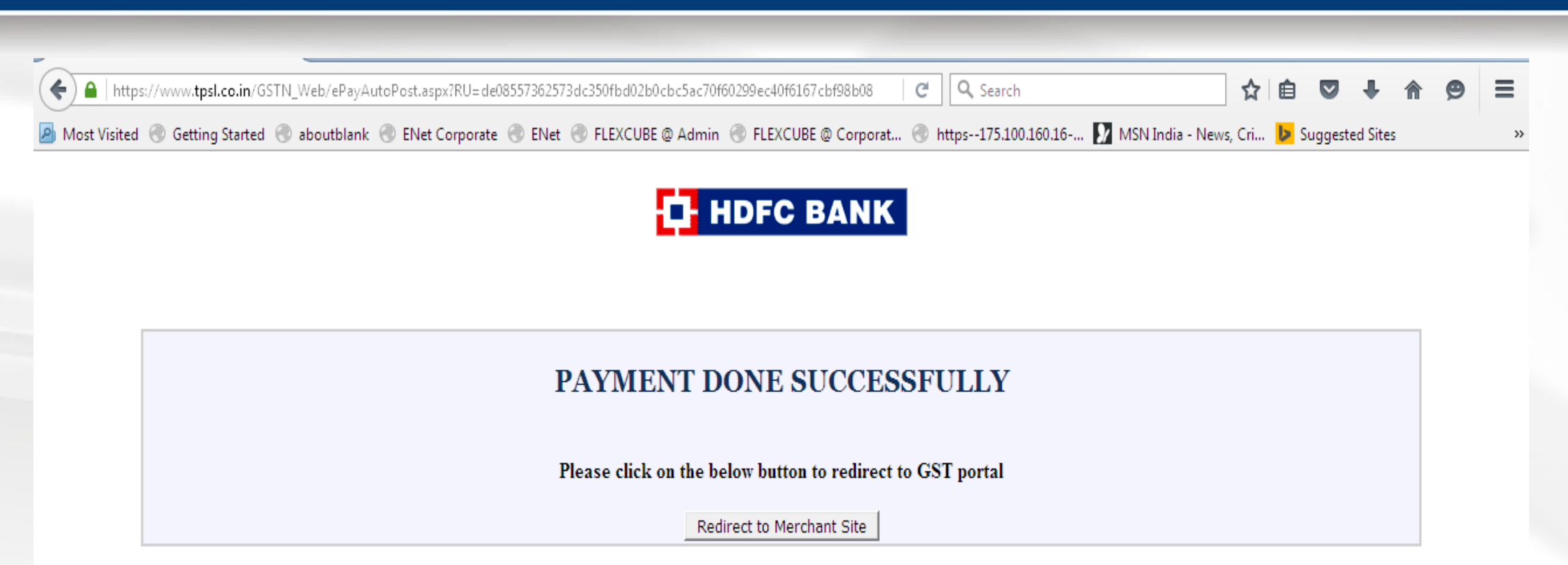

System will re-direct user to GST portal on successful posting of transaction

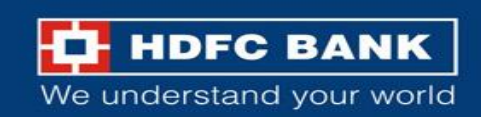

### **Complete the authorization process**

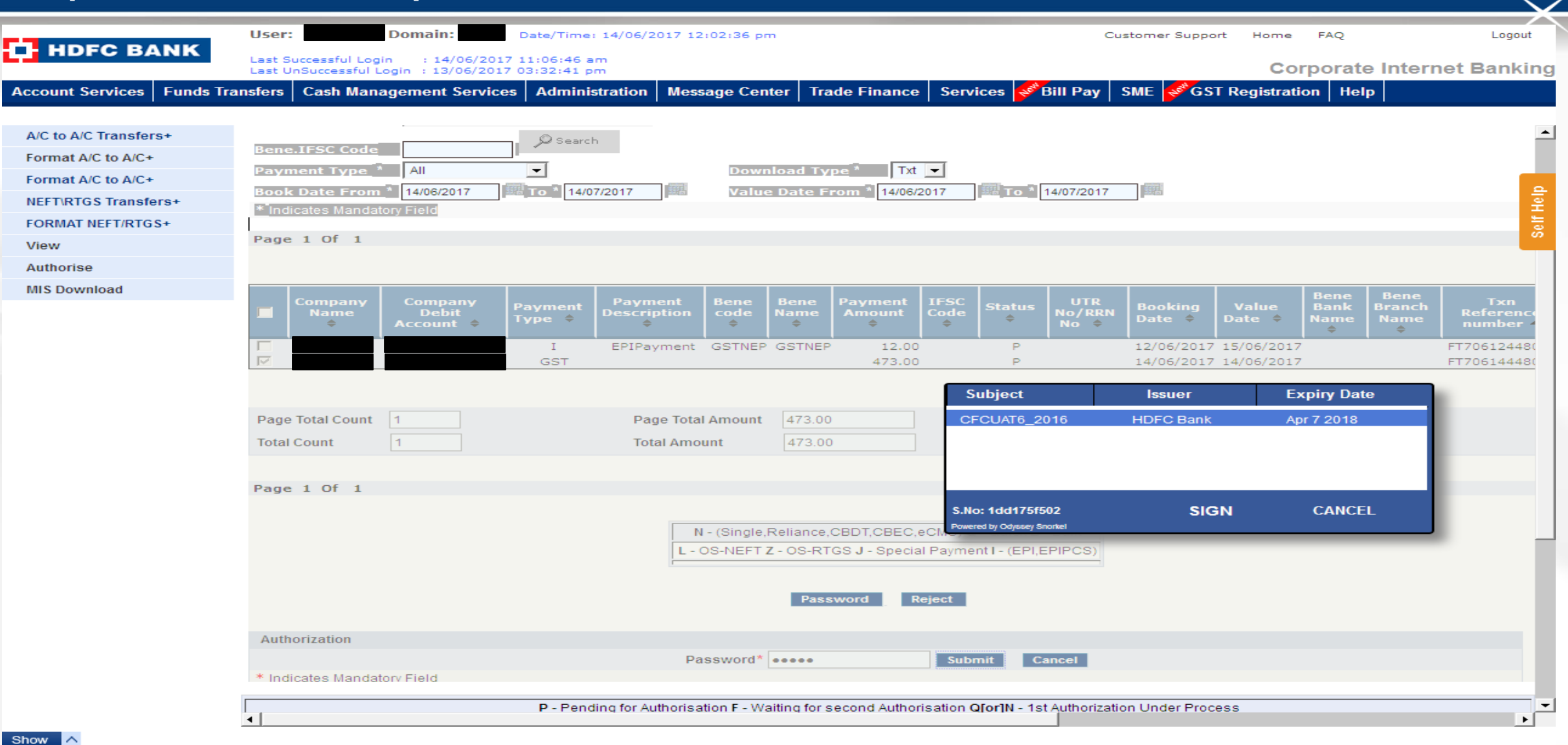

User(Checker) will have to fetch the list of transaction and complete the authorization process with Token

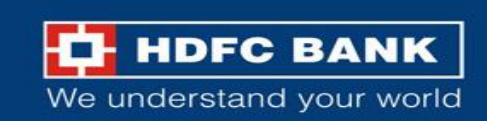

### **Transaction reference number**

| HDEC BANK                  | User: Domain: Date/Time: 14/06/2017 12:02:36 pm Customer Support Home FAQ                                                                 | Logout  |
|----------------------------|----------------------------------------------------------------------------------------------------|---------|
|                            | Last Successful Login : 14/06/2017 11:06:46 am<br>Last UnSuccessful Login : 13/06/2017 03:32:41 pm Corporate Internet                     | Banking |
| Account Services Funds Tra | nsfers 🛛 Cash Management Services 🛛 Administration 🛛 Message Center 👋 Trade Finance 🖉 Services 🚀 Bill Pay 🛛 SME 🗳 GST Registration 🛛 Help |         |
| A/C to A/C Transfers+      | Bene IESC Code                                                                                                    | -       |
| Format A/C to A/C+         | Payment Type * All Download Type * Txt -                                                                                                  | - 44    |
| NEFT\RTGS Transfers+       | Book Date From 14/06/2017 To 14/07/2017 We Value Date From 14/06/2017 To 14/07/2017                                                       | Help    |
| FORMAT NEFT/RTGS+          |                                                                                                    | Self    |
| View                       |                                                                                                    |         |
| Authorise                  | F1706144480818- The transaction has been marked for First authorisation. Please check the status after sometime.                          |         |
| MIS Download               |                                                                                                    |         |
|                            | Back                                                                                                    |         |
|                            |                                                                                                    |         |
|                            |                                                                                                    |         |

On successful authorization of transaction system will generate Transaction refrence number and the same can be used to view the Status of transaction

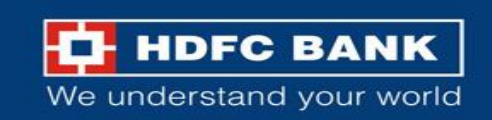

| Goods and Services Tax |                     |                 |             |                   |                              |              |              |
|------------------------|---------------------|-----------------|-------------|-------------------|------------------------------|--------------|--------------|
| Home                   | Services -          | GST Law         | Downloads 🗸 | Search Taxpayer 🗸 | Help and Taxpayer Facilities | e-Invoice    |              |
| ome > Pay              | ment > Track Pay    | yment Status    |             |                   |                              |              | 🛛 English    |
| Track Pa               | ayment Status       |                 |             |                   |                              |              |              |
| Tourp                  |                     |                 |             |                   |                              |              | ×            |
| Enter GST              | TIN/Other Id•       |                 |             | Ent               | ter CPIN •                   |              |              |
| -                      | 1 1 1               |                 |             |                   |                              |              |              |
| Type the               | e characters as dis | lisplayed below |             |                   |                              |              |              |
|                        |                     | •               |             |                   |                              |              |              |
|                        |                     |                 |             |                   |                              |              | TRACK STATUS |
|                        |                     |                 |             |                   |                              | VIEW CHALLAN | VIEW RECEIPT |

Post successful authorisation user can visit GST website and Track Payment Status (Home >> Payment >> Track Payment Status) by inputting the CPIN and GSTIN

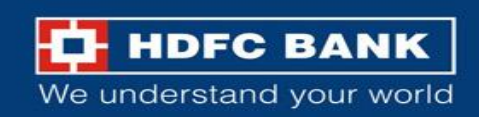

### **Download GST challan**

| G 📓                   | loods and             | Service                                                                     | es Tax                                                |                                                                |                                   |                |           | +D L                          |
|-----------------------|-----------------------|-----------------------------------------------------------------------------|-------------------------------------------------------|----------------------------------------------------------------|-----------------------------------|----------------|-----------|-------------------------------|
| Home                  | Services <del>-</del> | GST Law                                                                     | Downloads -                                           | Search Taxpayer 🚽                                              | Help and Taxpay                   | er Facilities  | e-Invoice |                               |
| ome > Pa              | ayment > Challan R    | eceipt                                                                      |                                                       |                                                                |                                   |                |           | <table-cell> Eng</table-cell> |
| GOOD                  | S AND SERVICE         | ES TAX PAYI                                                                 | MENT RECEIP                                           | т                                                              |                                   |                |           |                               |
| CPIN                  |                       |                                                                             | Dep                                                   | oosit Date                                                     |                                   | Deposit Time   |           |                               |
|                       |                       |                                                                             | 17,                                                   | /02/2022                                                       |                                   | 08:36:11       |           |                               |
| Payme                 | ent Particulars       |                                                                             |                                                       |                                                                |                                   |                |           |                               |
| CIN                   |                       |                                                                             | Bar                                                   | ik Name                                                        |                                   | BRN            |           |                               |
|                       |                       |                                                                             | HD                                                    | FC BANK                                                        |                                   |                |           |                               |
| Details               | s of Taxpayer         |                                                                             |                                                       |                                                                |                                   |                |           |                               |
| GSTIN/Other Id Em     |                       |                                                                             | nail Address Mobile Ni                                |                                                                |                                   | umber          |           |                               |
|                       |                       |                                                                             | U.                                                    | ~~~~~~                                                         |                                   | 9777747        | 4         |                               |
| Name                  | e<br>C BANK LIMITED   |                                                                             | Adc<br>XX                                             | Iress                                                          | 796001                            |                |           |                               |
| Any o                 | ther payment          |                                                                             |                                                       |                                                                |                                   |                |           |                               |
| Details               | of Deposit            |                                                                             |                                                       |                                                                |                                   |                |           |                               |
|                       |                       |                                                                             | Tax (₹)                                               | Interest (₹)                                                   | Penalty (₹)                       | Fees (₹)       | Other (₹) | Total (₹)                     |
| CGST(                 | 0005)                 |                                                                             | 1                                                     | 0                                                              | 0                                 | 0              | 0         | 1                             |
| IGST(                 | 0008)                 |                                                                             | 0                                                     | 0                                                              | 0                                 | 0              | 0         | 0                             |
| CESS(                 | 0009)                 |                                                                             | 0                                                     | 0                                                              | 0                                 | 0              | 0         | 0                             |
| Mizora                | am SGST(0006)         |                                                                             | 0                                                     | 0                                                              | 0                                 | 0              | 0         | 0                             |
| Total Challan Amount: |                       |                                                                             | ₹1/-                                                  |                                                                |                                   |                |           |                               |
| Total (               | Challan Amount (      | [n Words):                                                                  |                                                       | Rupees One Only                                                |                                   |                |           |                               |
| Mada                  | of Daymont            |                                                                             |                                                       |                                                                |                                   |                |           |                               |
| Net B                 | anking                |                                                                             |                                                       |                                                                |                                   |                |           |                               |
| Note                  |                       | <ol> <li>Status of</li> <li>Payment</li> <li>This is a statement</li> </ol> | the Transaction<br>status will be s<br>system generat | n can be tracked und<br>et as 'Paid' for this t<br>ed receipt. | ler 'Track Payment<br>ransaction. | Status' at GST | website.  |                               |

User can view and download GST Challan /receipt from the portal (Home >> Payments >> Challan Receipt)

DOWNLOAD

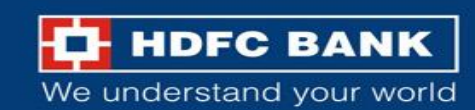

| GOODS AND SERVICES TAX<br>PAYMENT RECEIPT                                                                                        |                |               |                        |             |           |                        |       |  |  |
|----------------------------------------------------------------------------------------------------|----------------|---------------|------------------------|-------------|-----------|------------------------|-------|--|--|
| CPIN: 22021500001419         Deposit Date : 17/02/2022         Deposit Time : 08:36:11         e-Scroll : 1802202211403567922285 |                |               |                        |             |           |                        |       |  |  |
| Payment Particulars                                                                                                    |                |               |                        |             |           |                        |       |  |  |
| CIN: HDFC22021500001419 Name of Bank: HDFC BANK BRN: N2204832465                                                                 |                |               |                        |             |           | N2204832465            | 804   |  |  |
| Details of Taxpayer                                                                                                    |                |               |                        |             |           |                        |       |  |  |
| GSTIN: 15AAA                                                                                                    | ACH2702H1Z     | 5 E-n<br>uXX  | nail Id:<br>XXXXXXXX@X | XXXXXXXXXX  | Mobil     | Mobile No.: 9XXXXX7474 |       |  |  |
| Name: HDFC BANK LIMITED Address : XXXXXXXXX<br>Mizoram,796001                                                                    |                |               |                        |             |           |                        |       |  |  |
|                                                                                                    |                |               | Reason                 | For Challan |           |                        |       |  |  |
| Reason: Any o                                                                                                    | other payment  |               |                        |             |           |                        |       |  |  |
|                                                                                                    |                | Det           | ails of Deposit        | (All Amount | t in Rs.) |                        |       |  |  |
| Governmen<br>t                                                                                                    | Major Head     |               | Minor Head             |             |           |                        |       |  |  |
|                                                                                                    |                | Tax           | Interest               | Penalty     | Fee       | Others                 | Total |  |  |
| Governmen                                                                                                    | CGST(0005<br>) | 1             | -                      | -           | -         | -                      | 1     |  |  |
| t<br>of India                                                                                                    | IGST(0008)     | -             | -                      | -           | -         | -                      | -     |  |  |
| of mala                                                                                                    | CESS(0009)     | -             | -                      | -           | -         | -                      | -     |  |  |
|                                                                                                    | Sub-Total      | 1             | 0                      | 0           | 0         | 0                      | 1     |  |  |
| Mizoram                                                                                                    | SGST(0006)     | -             | -                      | -           | -         | -                      | -     |  |  |
| Total Amoun                                                                                                    | t              |               |                        |             |           |                        | 1     |  |  |
| Total Amount (in words) Rupees One Onl                                                                                           |                |               |                        |             |           | Rupees One Only        |       |  |  |
| Mode of Payn                                                                                                    | nent: Internet | Banking - HDF | BANK                   |             |           |                        |       |  |  |
| Notes:                                                                                                    |                |               |                        |             |           |                        |       |  |  |

1 Status of the transaction can be tracked under 'Track Daymont Status' at CST website

Sample GST Payment Receipt

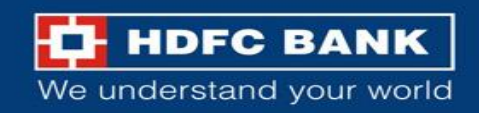

# THANK YOU

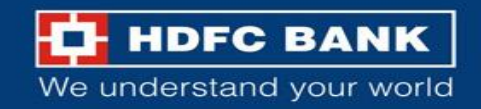